## Printer Install Instructions: MacOS - HP Printers

- 1. Retrieve printer name from the physical printer. It can be found on a label in this format: Ex. CLS\_WIL205\_HP402.msu.montana. edu
- 2. Click on the Apple logo on the top right corner of the screen. Then select "System Preferences."

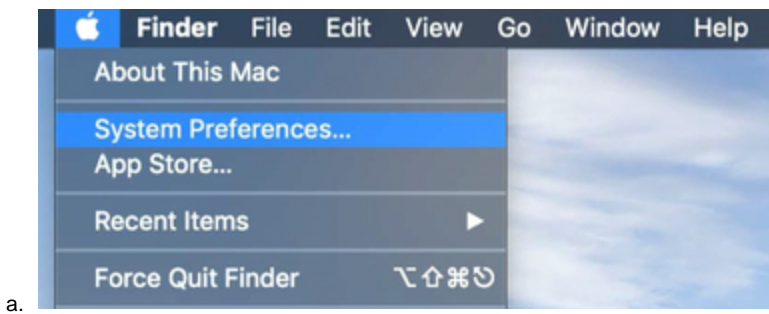

3. Then select "Printers and Scanners".

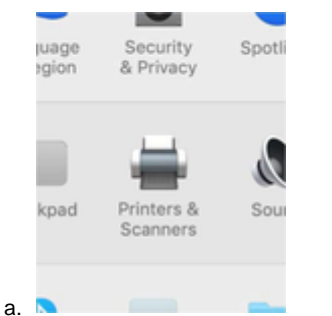

4. Click on the "+" button towards the bottom left.

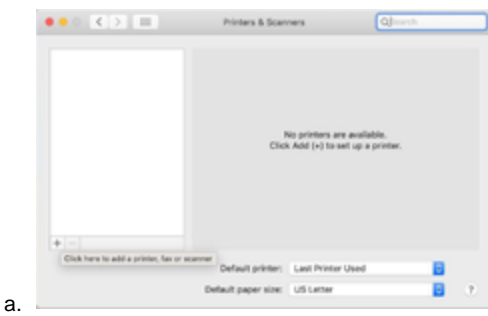

- 5. Select the IP tab.
- 6. Input the printer's name in the Address line.
- 7. Select "HP Jetdirect Socket" for Protocol
- 8. Under Use, click on the drop down and select "Generic PCL Printer."
- 9. Then Click "Add" and your printer will be added!

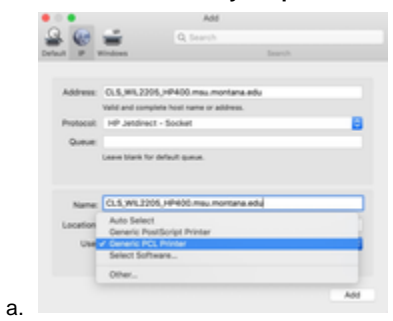

If you have additional issues, please contact CLS IT by emailing CLSITHelp@montana.edu.